# **POWERSOURCE1**

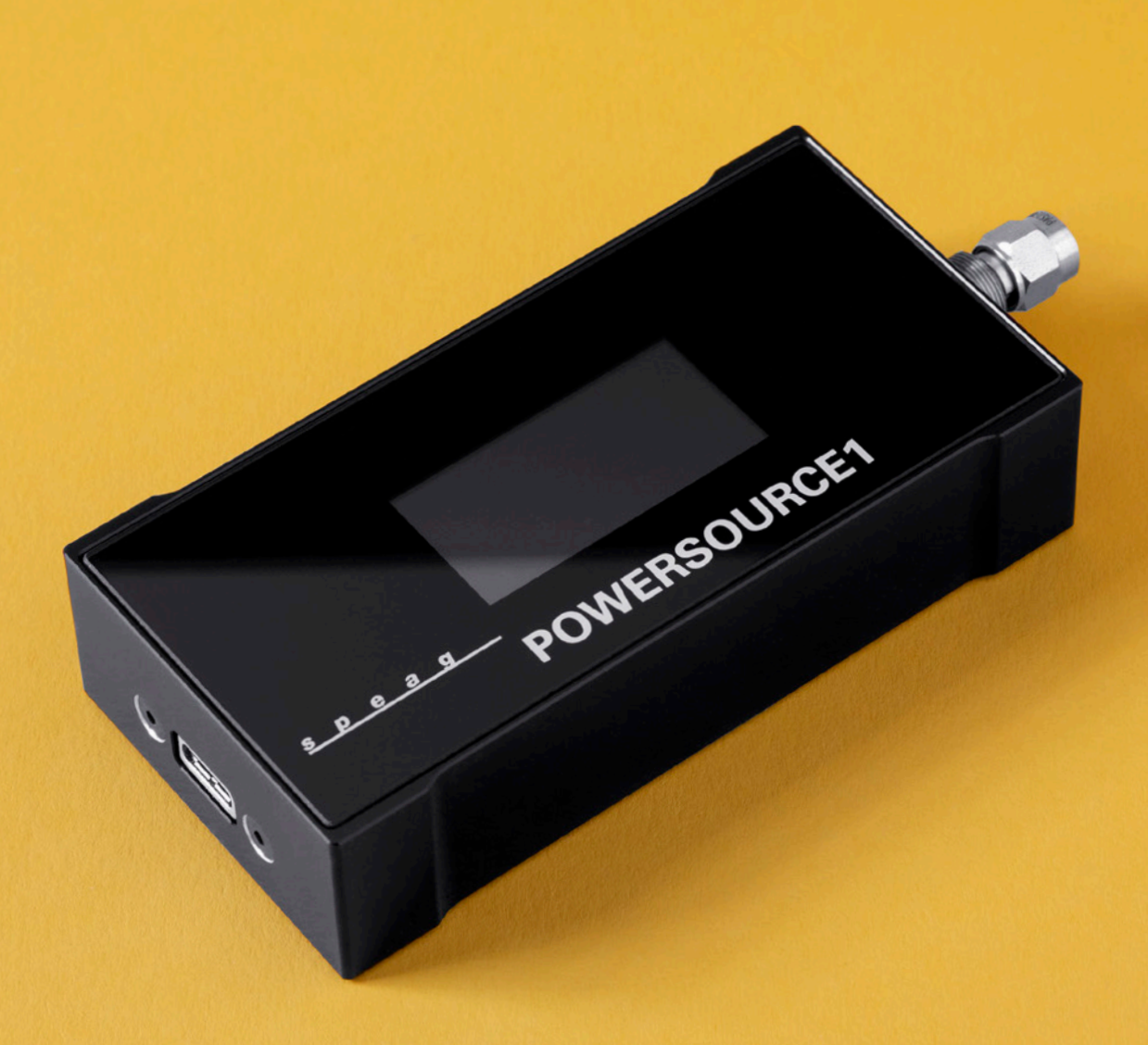

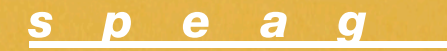

# POWERSOURCE1 Handbook V 1.0

Schmid & Partner Engineering AG

March 21, 2023

# Contents

| G | neral                                                                                                    | $\mathbf{v}$ |
|---|----------------------------------------------------------------------------------------------------|--------------|
|   | Environmental Requirements                                                                                                    | v            |
|   | $Copyright \dots \dots \dots \dots \dots \dots \dots \dots \dots \dots \dots \dots \dots \dots \dots \dots \dots \dots \dots$ | vii          |
|   | Declaration of CE Conformity                                                                                                  | ix           |
|   |                                                                                                    |              |
| Ι | System Description                                                                                                    | 1            |
| 1 | Hardware Overview                                                                                                    | 3            |
|   | 1.1 Components                                                                                                    | 3            |
|   | 1.2 Specifications                                                                                                    | 5            |
|   | 1.3 Features                                                                                                    | 5            |
| 0 | Handling and Descentions                                                                                                    | 7            |
| 2 | Data Precautions                                                                                                    | (<br>7       |
|   | 2.1 Radiated Emission Compliance                                                                                              | 1            |
|   | 2.2 Output Port Matching                                                                                                    | 1            |
|   | 2.3 SMA Male-Male Connector Saver                                                                                             | (<br>7       |
|   | 2.4 Use of a torque wrench                                                                                                    | 1            |
|   | 2.5 Connector care                                                                                                    | 0            |
| 3 | System Installation                                                                                                    | 9            |
|   | 3.1 Hardware Installation                                                                                                    | 9            |
|   | 3.2 Software Installation                                                                                                    | 11           |
|   | 3.2.1 Windows Driver Installation                                                                                             | 11           |
| 4 |                                                                                                    | 10           |
| 4 | Operation                                                                                                    | 10           |
|   | $4.1  \text{Manual Use}  \dots  \dots  \dots  \dots  \dots  \dots  \dots  \dots  \dots  $                                     | 10           |
|   | 4.2 Troubleshooting                                                                                                    | 17           |
|   | 4.3 Kemote Command Interface                                                                                                  | 17           |
|   | 4.3.1 Device control via a terminal application                                                                               | 18           |
|   | 4.3.2 Remote Control Example                                                                                                  | 20           |

# General

# **Environmental Requirements**

The *POWERSOURCE1* system works best in the following environmental conditions:

- Temperature range:  $10 \,^{\circ}\text{C} 30 \,^{\circ}\text{C}$ .
- Humidity 30% 90% non condensing.
- Atmospheric pressure 860 hPa 1060 hPa

The calibration is valid for  $22 \,^{\circ}\text{C} \pm 4 \,^{\circ}\text{C}$ .

# COPYRIGHT

Copyright © 2016 Schmid & Partner Engineering AG. All rights reserved. This document is provided by Schmid & Partner Engineering AG for informational purposes only to licensed users of the POWERSOURCE1 product and is furnished on an "AS IS" basis, that is, without any warranties, whatsoever, expressed or implied. Information in this document is subject to change without notice. The software described in this document is furnished under a license agreement. The software may be used or copied only in accordance with the terms of this agreement. No part of this publication may be reproduced, stored in a retrieval system, transmitted, or copied in any form or by any means, electronic or mechanical, including photocopying and recording, for any purpose other than the purchaser's sole use, without the written permission of Schmid & Partner Engineering AG. DAK, DASY, DASY4, DASY5, DASY6, cSAR3D, SEMCAD, TDS, RFoF1P, POWER-SOURCE1 and SPEAG are registered trademarks of Schmid & Partner Engineering AG. Microsoft and Windows are registered trademarks of the Microsoft Corporation. Other brand and product names are trademarks or registered trademarks of their respective holders.

Schmid & Partner Engineering AG Zeughausstrasse 43 8004 Zurich Switzerland

Visit our Web site: www.speag.com Receive support: support@speag.com

# Declaration of CE Conformity

#### Schmid & Partner Engineering AG

<u>s p e a g</u>

Zeughausstrasse 43, 8004 Zurich, Switzerland Phone +41 44 245 9700, Fax +41 44 245 9779 info@speag.com, http://www.speag.com

#### Declaration of CE Conformity

| Item / Configuration  | POWERSOURCE1                    |
|-----------------------|---------------------------------|
| Type / Version No     | SE UMS 160 A                    |
| Manufacturer / Origin | Schmid & Partner Engineering AG |
|                       | Zeughausstrasse 43              |
|                       | CH-8004 Zürich                  |
|                       | Switzerland                     |
| Contact               | support@speag.com               |
|                       | Tel. +41 44 245 9700            |

#### General

POWERSOURCE1 is a CW signal source for the frequency range 600 – 6000 MHz with levels up to +17 dBm. It is powered by 5V DC via a USB cable from a separate CE compliant supply or computer. Operating frequency and power level can be selected with buttons and monitored on the LCD display. The output signal is available from a 50 Ohm SMA connector for connection to a matched load.

#### Electromagnetic Radiation

RF signals from the POWERSOURCE1 are usually connected to SAR system reference antennas. To avoid radiation of unlicensed signals in the environment, the unit shall only be operated in shielded rooms. The user is responsible to comply with the local emission rules.

EMC

#### CE Conformity

We declare that the POWERSOURCE1 is compliant with the directives

#### 2004/108/EC

14.4.2016

according to the harmonized standards

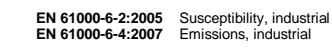

Date

Signature / Stamp F. Bomholt, Hardware R&D

Doc No 882 - SEUMS160A-CE - A

Page 1 (1)

SPEAG, POWERSOURCE1 Handbook V1.0, March 2023

FB

# Part I System Description

# Chapter 1

# Hardware Overview

# 1.1 Components

The *POWERSOURCE1* consists of the components listed in Table 1.1. Photographs of the components are displayed in Figure 1.1.

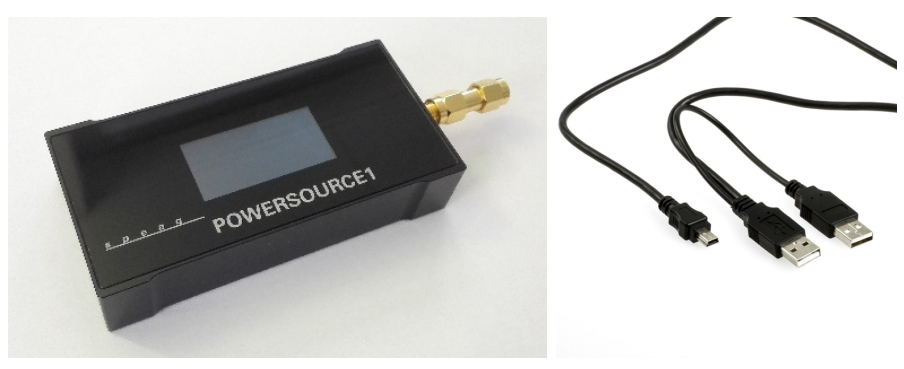

(a) POWERSOURCE1

(b) USB cable

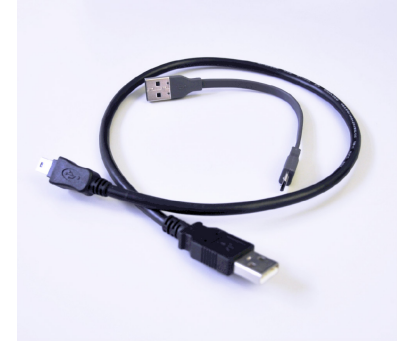

(c) Set of USB cables

Figure 1.1: Components of a *POWERSOURCE1* system.

| Item | Name         | Description                                                    |
|------|--------------|----------------------------------------------------------------|
| a    | POWERSOURCE1 | RF power source                                                |
| b    | USB cable    | USB-Dual Cable, 1.8m length                                    |
| с    | USB cables   | Set of 2 cables: one for charging (10cm) and                   |
|      |              | one for connecting a power bank <sup>*</sup> to <i>POWER</i> - |
|      |              | SOURCE1 (50 cm)                                                |
|      |              | * not included in the delivery                                 |

Table 1.1: Components of the *POWERSOURCE1* system.

### **1.2** Specifications

| Operating Fre-         | 600, 650, 750, 835, 850, 900, 1300, 1450, 1500,             |  |  |
|------------------------|-------------------------------------------------------------|--|--|
| quency*                | 1640, 1750, 1800, 1900, 1950, 2000, 2100,                   |  |  |
|                        | $\left \begin{array}{cccccccccccccccccccccccccccccccccccc$  |  |  |
|                        | 3500, 3600, 3700, 3800, 3900, 4000, 4100,                   |  |  |
|                        | 4200, 4300, 4400, 4500, 4600, 4700, 4800,                   |  |  |
|                        | 4900, 5000, 5200, 5250, 5300, 5400, 5500,                   |  |  |
|                        | 5600, 5750, 5800, 5850 MHz                                  |  |  |
| Signal Type            | Continuous Wave                                             |  |  |
| Output Power           | $-5.0\mathrm{dBm}$ to $+17.0\mathrm{dBm}$                   |  |  |
| <b>RF</b> Connectivity | 1 male SMA port                                             |  |  |
| Power Supply           | 5 V DC, via USB type B mini jack or USB-C                   |  |  |
|                        | jack                                                        |  |  |
| Power Consumption      | <3 W                                                        |  |  |
| Dimensions             | $93 \times 46.5 \times 19 \text{ mm}^3$ for s.n. below 4100 |  |  |
|                        | $93 \times 46.5 \times 22 \text{ mm}^3$ for s.n. above 4100 |  |  |
| Weight                 | 0.11 kg for s.n. below 4100                                 |  |  |
|                        | $0.14 \mathrm{kg}$ for s.n. above $4100$                    |  |  |
| Accessories            | USB-Cable                                                   |  |  |
| Calibration            | Annual calibration is recommended for opti-                 |  |  |
|                        | mal performance. Calibration is performed to                |  |  |
|                        | SPEAG's high-quality standards.                             |  |  |

\* full list available only for firmware revisions >2.011 of the USB-C version Specifications apply under the following conditions: 5 minutes warm-up

time at ambient temperature, specified environmental conditions met, calibration cycle adhered to. Data designated "overrange" or "low" and data without tolerance limits is not binding.

## 1.3 Features

The below photographs show different views of the *POWERSOURCE1* and provide a short description for all elements:

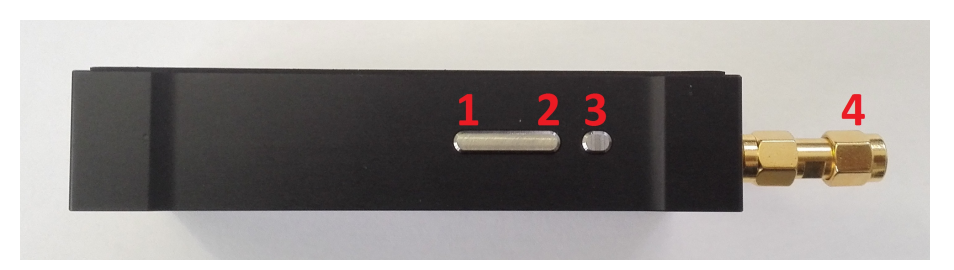

1. Down-Button

2. Up-Button

SPEAG, POWERSOURCE1 Handbook V1.0, March 2023

- 3. Menu-Button
- 4. SMA Connector (male)

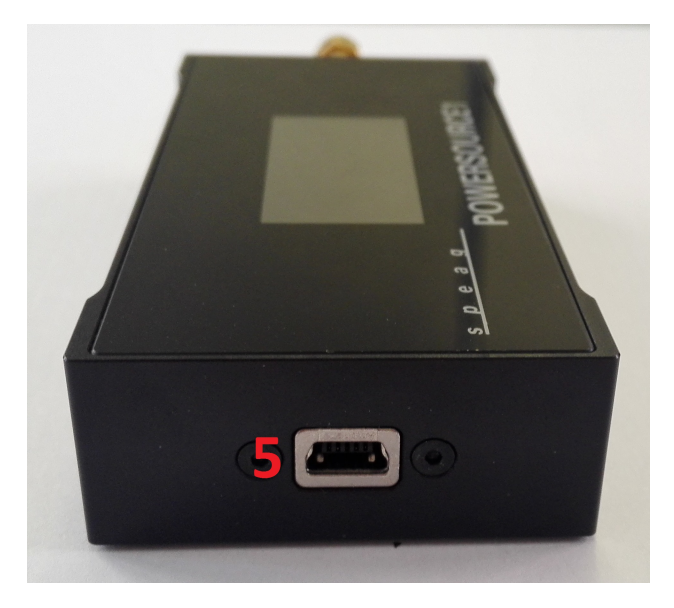

5. USB mini Type B connector. This is replaced by a USB-C connector for devices with serial number above 4000.

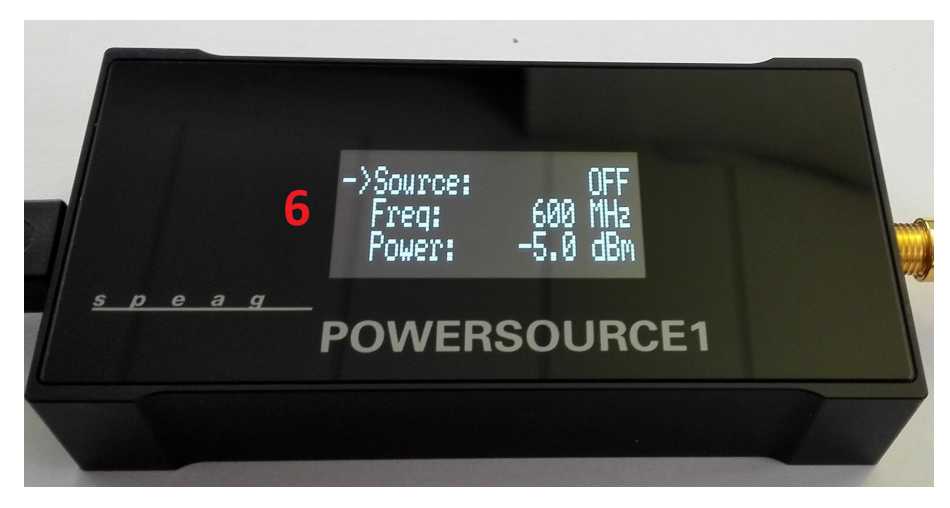

6. Display

# Chapter 2

# Handling and Precautions

### 2.1 Radiated Emission Compliance

The *POWERSOURCE1* is a radio-frequency transmitter. Ensure that you comply with your local radiated emission regulations. It is recommended to use the *POWERSOURCE1* only inside a shielded room environment when a radiator is connected.

## 2.2 Output Port Matching

Ensure that the *POWERSOURCE1* output port is safely terminated into a 50 $\Omega$  load before turning on the power. Never operate *POWERSOURCE1* without a load. In most cases, *POWERSOURCE1* will withstand a certain mismatch level without damage. However, operation with poor loads is discouraged. This might happen if a validation dipole is used at a frequency different from its operating frequency. If prolonged operation with poor or unknown loads is expected, an external device such as attenuator, isolator or circulator should be used to protect the amplifier in the *POWERSOURCE1*.

## 2.3 SMA Male-Male Connector Saver

Every *POWERSOURCE1* with serial number below 4000 is calibrated including an SMA male-male connector saver. *Never remove the connector saver from the POWERSOURCE1*. *If removed factory calibration will be void.* 

### 2.4 Use of a torque wrench

Please use a calibrated torque wrench when attaching *POWERSOURCE1* to your setup. A torque wrench avoids damage due to over-tightening and

helps connectors achieve their rated lifetimes. Tighten until the "break" point of the torque wrench is reached. Do not push beyond initial break point.

### 2.5 Connector care

Please inspect the RF connectors of the DUT and the *POWERSOURCE1* prior to use. Look for dirt and outer/inner conductor damage before attaching. In case of dirt, apply compressed air to dislodge larger debris. Make use of isopropanol moistened foam cleaning swabs to remove remaining dirt. Dry the connectors using compressed air. Make sure to align the connectors on the DUT and *POWERSOURCE1* along a common axis before tightening. Turn the outer connector nut, not the DUT or the *POWERSOURCE1* itself.

# Chapter 3

# System Installation

## 3.1 Hardware Installation

This section provides a walk through for setting up the *POWERSOURCE1* system hardware.

Start with taking the *POWERSOURCE1* out of the transport case. Note that it is delivered with a special USB-dual cable. If a PC is used, both USB Type A plugs, should be connected to active USB ports. In case a dedicated USB power supply capable of providing  $\geq 1$ A current is used, only one of the plugs is enough for powering the device.

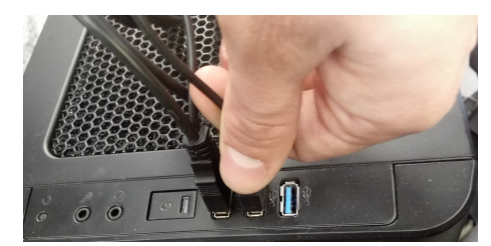

Connect the USB cable with the two Type A connectors to the computer. Connect the USB Type B mini to the *POWERSOURCE1*.

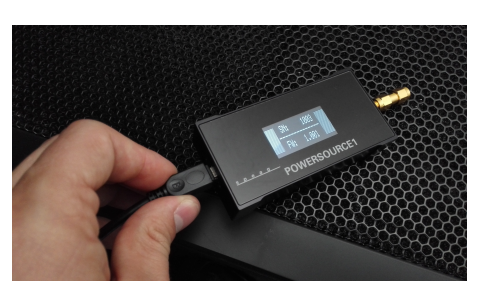

Once the POWERSOURCE1 is on, the display will show the Serial Number and the Firmware Version for 3 seconds. After the initialization, the device goes into a default state: Source: OFF Freq:(first from the predefined list) Power: -5dBm

### 3.1. HARDWARE INSTALLATION

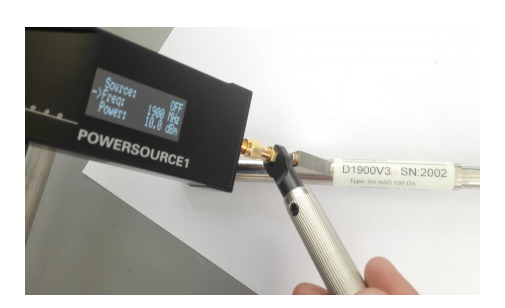

Connect the verification dipole as shown on the left. Tighten using a torque wrench.

Place the dipole with the *POWERSOURCE1* into the dipole holder on the cSAR3D or below the DASY phantom as shown on the left.

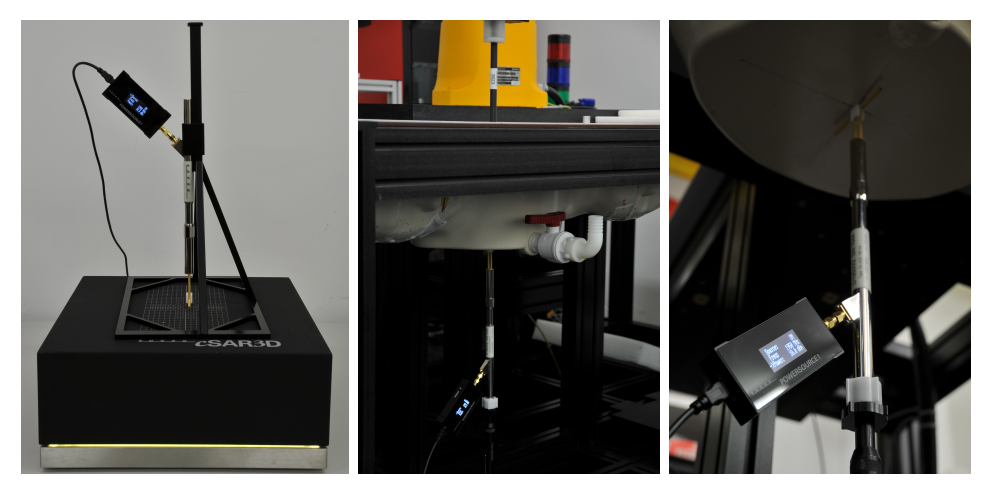

Since *POWERSOURCE1* is a USB-powered device, it can be used in portable setups too - for example connected to a laptop or powered with an external power bank (not part of the delivery). The picture below shows an application example, where a power bank is attached to a dipole holder and feeds the *POWERSOURCE1* during dipole validations. Using it, makes the whole validation process easier, since there are no fixed cables in the way.

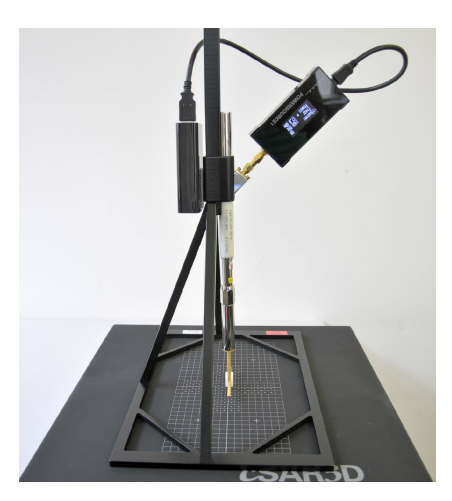

SPEAG, POWERSOURCE1 Handbook V1.0, March 2023

### 3.2 Software Installation

The *POWERSOURCE1* can be controlled remotely via a serial communication over the USB interface. The use of this interface has been tested under MS Windows 7,8, 10, and 11. This section explains how to install the required driver.

### 3.2.1 Windows Driver Installation

The following section describes the driver installation under Windows 7, 8 and 8.1. Please note that devices with firmware version newer than v1.200 are using an updated driver. The firmware version is displayed when the device is powered up.

### Firmware version older than v1.200

- 1. Please contact support@speag.com in order to receive the required driver package. The current version is: driver-atmel-bundle-7.0.888.exe.
- 2. Execute the file.

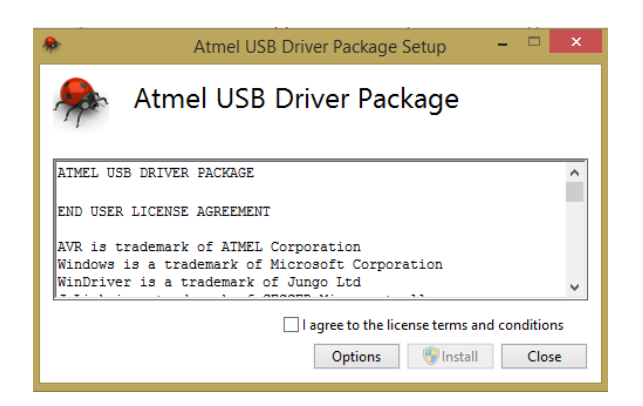

- 3. Agree to the license terms and press Install.
- 4. Wait until the installation is finished.

SPEAG, POWERSOURCE1 Handbook V1.0, March 2023

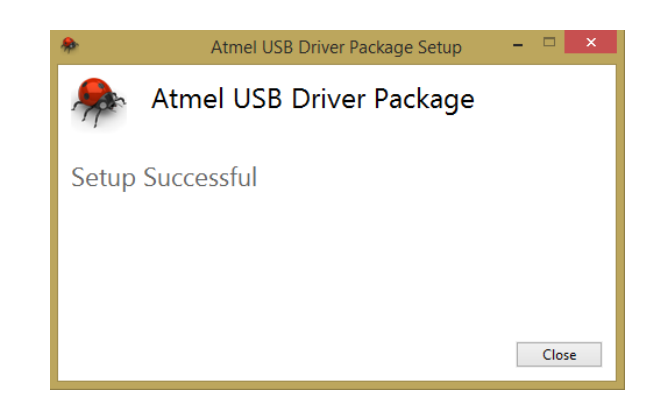

- 5. Press Close.
- 6. Connect the *POWERSOURCE1* to the computer.
- 7. Open the MS Windows Device Manager. The device manager can be found under Control Panel|System of your PC. The *POWER-SOURCE1* is now available as a new COM port interface on your computer:

| 2       | Device Manager                                | - | • × |
|---------|-----------------------------------------------|---|-----|
| File Ac | tion View Help                                |   |     |
| ¢ •     |                                               |   |     |
| ⊿ 🚔 p   | - · ·                                         |   |     |
| Þ 🖣     | Atmel                                         |   |     |
| ▶ 4     | Audio inputs and outputs                      |   |     |
| Þ 🖪     | Computer                                      |   |     |
| Þ       | Disk drives                                   |   |     |
| D 🖣     | Display adapters                              |   |     |
| ⊳ ₫     | DVD/CD-ROM drives                             |   |     |
| ⊳ Øş    | a Human Interface Devices                     |   |     |
|         | DE ATA/ATAPI controllers                      |   |     |
| Þ 🗯     | Jungo Connectivity                            |   |     |
| ⊳⊂      | Exploards                                     |   |     |
| Þ       | Mice and other pointing devices               |   |     |
| ⊳ 🖣     | Monitors                                      |   |     |
| Þ 🏅     | National Instruments GPIB Interfaces          |   |     |
| Þ 🦻     | Network adapters                              |   |     |
| 4 1     | P Ports (COM & LPT)                           |   |     |
|         | Communication Device Class ASF example (COM3) |   |     |
|         | Communications Port (COM1)                    |   |     |
| Þ       | Print queues                                  |   |     |
| Þ       | Processors                                    |   |     |
| > 🗖     | 1 Sensors                                     |   |     |
| Þ       | Software devices                              |   |     |
| ⊳ ₹     | Sound, video and game controllers             |   |     |
| - b 📢   | Storage controllers                           |   |     |
| Þ       | System devices                                |   |     |
|         |                                               |   |     |
| _       |                                               | - | _   |

### Firmware version newer than v1.200

- 1. Please contact support@speag.com in order to receive the required ps1\_cdc driver package.
  - SPEAG, POWERSOURCE1 Handbook V 1.0, March 2023

12

- 2. Extract the zip package in a local folder. It contains 2 files: one \*.cat and one \*.inf file.
- 3. Once the *POWERSOURCE1* is connected to one of the USB ports of the PC, go to *Device Manager*. It can be found under Control Panel|System of your PC. If the driver is not installed, the *POWER-SOURCE1* will be listed under *Other Devices*:

| A Device Manag                                     | er – 🗆 🗙 |
|----------------------------------------------------|----------|
| <u>File</u> <u>Action</u> <u>View</u> <u>H</u> elp |          |
|                                                    |          |
|                                                    |          |
| a aak-workstn                                      |          |
| Addition inputs and outputs                        |          |
| b isk drives                                       |          |
| Display adapters                                   |          |
| DVD/CD-ROM drives                                  |          |
| Eloppy disk drives                                 |          |
| b ☆ GPIB Interfaces                                |          |
| Human Interface Devices                            |          |
| IDE ATA/ATAPI controllers                          |          |
| > C Keyboards                                      |          |
| Mice and other pointing devices                    |          |
| Monitors                                           |          |
| Network adapters                                   |          |
| Other devices                                      |          |
| PowerSource1                                       |          |
| Ports (COM & LPT)                                  |          |
| Print queues                                       |          |
| Processors                                         |          |
| Software devices                                   |          |
| Sound video and name controllers                   |          |
| Storage controllers                                |          |
| System devices                                     |          |
| Universal Serial Bus controllers                   |          |
|                                                    |          |
|                                                    |          |
|                                                    |          |

4. Double-click on it, go to the Driver tab and click on Update Driver...

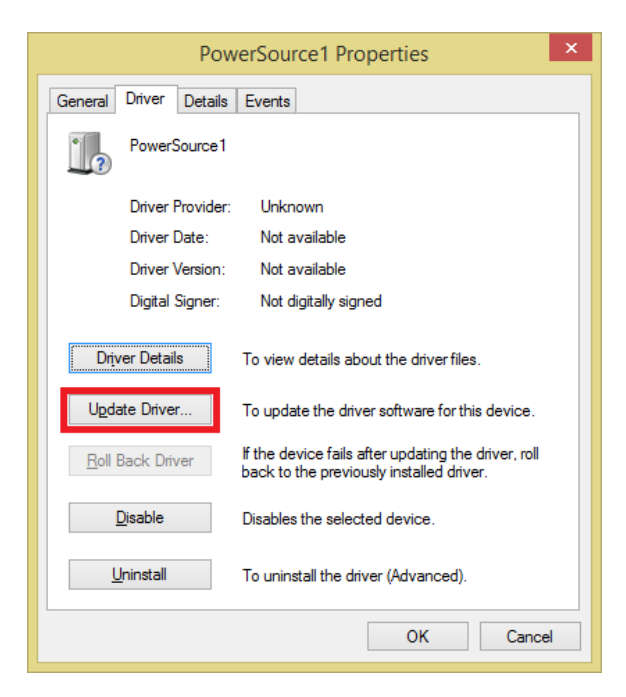

SPEAG, POWERSOURCE1 Handbook V1.0, March 2023

#### 3.2. SOFTWARE INSTALLATION

5. Select *Browse my computer for driver software* and locate the folder where you unzipped the driver package.

|   | Search automatically for undated driver software                                                                                                    |  |
|---|----------------------------------------------------------------------------------------------------|--|
| * | Windows will search your computer and the latent of orthwate<br>for your device, unless you've disabled this feature in your device installation<br>settings. |  |
| • | Browse my computer for driver software<br>Locate and install driver software manually.                                                                        |  |

6. Windows might pop-up a security warning. Click on *Install* to continue.

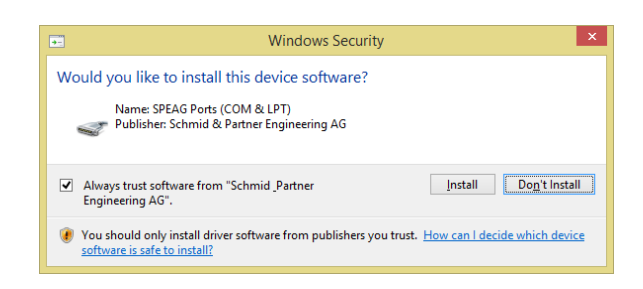

7. Upon successful installation of the driver, the Device Manager will list the *POWERSOURCE1* under *Ports (COM & LPT)* as a new COM port interface, as shown below. The hardware is ready to use now.

SPEAG, POWERSOURCE1 Handbook V 1.0, March 2023

Installation

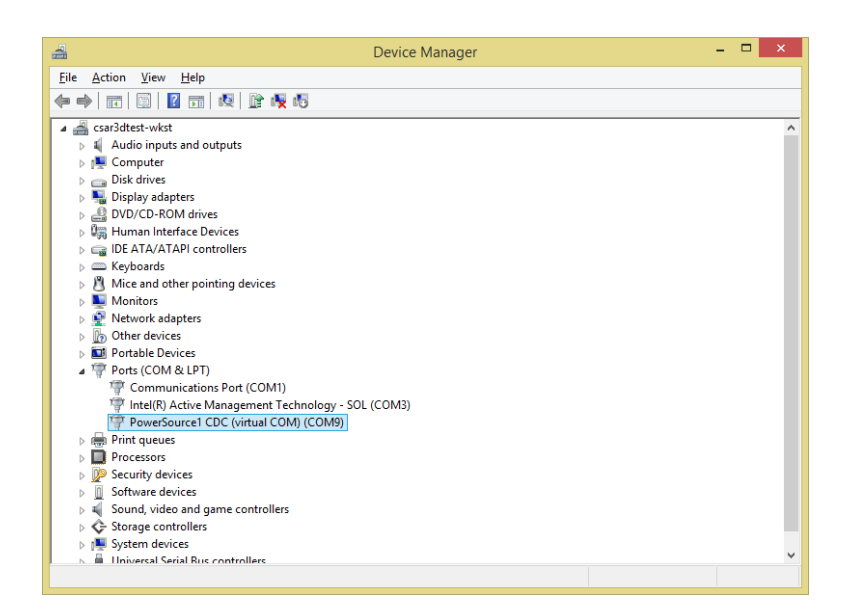

In Windows 10 and 11, the user is not required to install the driver. After plugging the USB cable, Windows recognizes the device and installs the required driver automatically.

Note: the COM interface number depends on the USB port the POWER-SOURCE1 is connected to. We recommend to always use the same port on the PC in order to maintain the same COM address. In rare cases when the POWERSOURCE1 COM interface appears unavailable the Windows COM driver stack may have locked up. In this case a reboot of the PC will resolve the issue.

# Chapter 4

# Operation

### 4.1 Manual Use

The *POWERSOURCE1* is a very simple to use device. The desired settings can easily be made with the three buttons. Set up the *POWERSOURCE1* as described in Chapter 3. The Menu-Button is used for selection. The UP-/DOWN-Buttons are used for changing the value of the selected parameter.

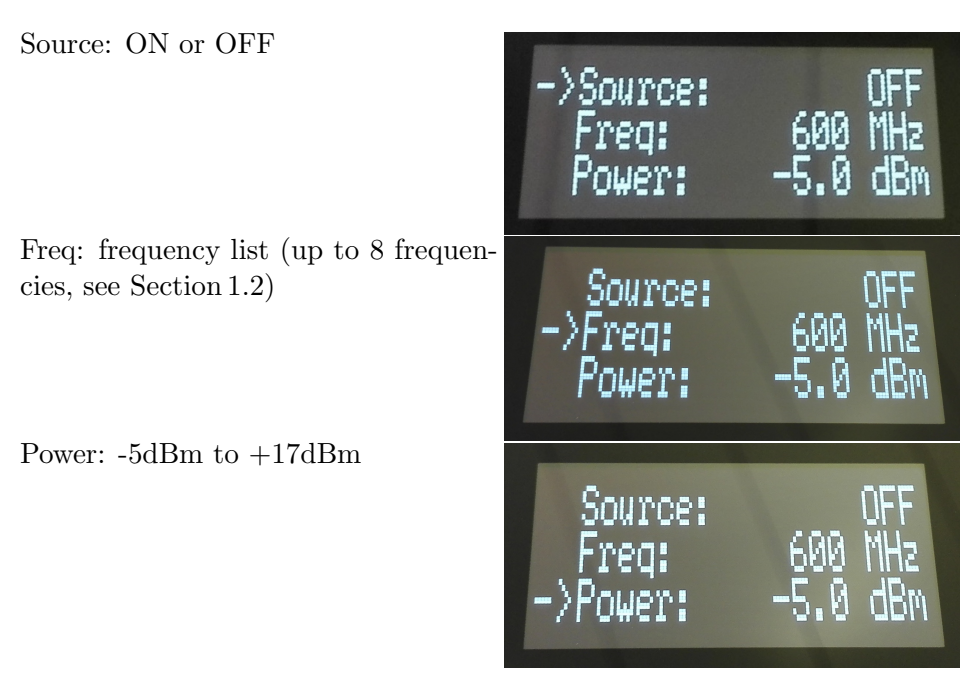

After setting all parameters, the *POWERSOURCE1* can be turned on. Until the defined output power is reached, the power display (in this case -5.0 dBm) will flash for <7 seconds. A small  $\pm$  sign in front of the power level is indicating that the *POWERSOURCE1* is approaching the target power.

POWERSOURCE1 approaching the target power indicated by a small  $\pm$  sign in front of the power level reading.

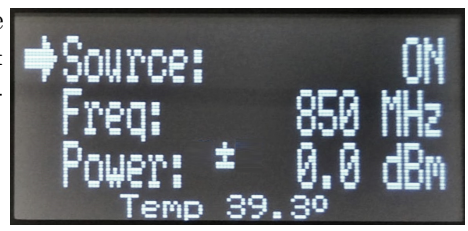

# 4.2 Troubleshooting

| The defined power level              | The Return Loss at the output        |
|--------------------------------------|--------------------------------------|
| flashes $>8 \mathrm{s}$ with a small | of the <i>POWERSOURCE1</i> may be    |
| antenna sign in front of it.         | <10dB. Check the RF connections.     |
|                                      | Ensure that the <i>POWERSOURCE1</i>  |
| -+ C 01                              | is loaded with a load matched at the |
| Tource: UN                           | operating frequency.                 |
| Frea: 850 MHz                        |                                      |
| Dougon V G G dDa                     |                                      |
| LOMEL: 0.0 UDM                       |                                      |
| 1emp 39.30                           |                                      |
| A small V letter is shown in         | Please contact support@speag.com     |
| front of the power level reading.    | for further instructions.            |
|                                      |                                      |
| ACourses ON                          |                                      |
| ADOULCE: OIL                         |                                      |
| Freq: 850 MHz                        |                                      |
| Power: 9 0.0 dBm                     |                                      |
| Temp 39.3º                           |                                      |
| POWERSOURCE1 does not turn           | Current over USB might be too low:   |
| <i>i Owensooncer</i> does not turn   | Current over USD hinght be too low.  |
| OII                                  | • Are you using the dual USB         |
|                                      | cable with both plugs con-           |
|                                      | nected to active USB ports?          |
|                                      | portos.                              |
|                                      | • Are you using the <i>POWER</i> -   |
|                                      | SOURCE1 on a mobile de-              |
|                                      | vice?                                |
|                                      |                                      |

# 4.3 Remote Command Interface

Table 4.1 summarized the SCPI command interface of the POWERSOURCE1. Capital case letters in the command are mandatory. Default arguments are identified by [].

SPEAG, POWERSOURCE1 Handbook V 1.0, March 2023

#### 4.3. REMOTE COMMAND INTERFACE

| Command  |         | Arguments  | Functionality                     |
|----------|---------|------------|-----------------------------------|
| Level 1  | Level 2 |            |                                   |
| *IDN?    |         |            | Returns the identification of the |
|          |         |            | POWERSOURCE1.                     |
| *CLS     |         |            | Clears the actual state of the    |
|          |         |            | POWERSOURCE1.                     |
| *RST     |         |            | Resets the <i>POWERSOURCE1</i> .  |
| :Help?   |         |            | List of commands                  |
| :LOCKED? |         |            | Checks device locking state       |
|          |         |            | (power level blinking or not?).   |
|          |         |            | Returns '0' (blinking, not        |
|          |         |            | locked) or '1' (stable, locked)   |
| :SET     | :POW    | dBm        | Set the output power -5 to 17     |
| :SET     | :POW?   |            | Returns actual power              |
| :SET     | :FREQ   | INT in MHz | Set frequency (see Section 1.2)   |
| :SET     | :FREQ?  |            | Returns actual frequency          |
| :SET     | :DEV    | ([OFF],ON) | Set the output ON/OFF             |
| :SET     | :DEV?   |            | Returns output state              |
| :SET     | :LIST   | INT in MHz | Set frequency list (up to 8) for  |
|          |         |            | manual usage                      |
| :SET     | :LIST?  |            | Returns frequency list            |
| :SYSTem  | :MEAS?  |            | Returns measured Power            |
| :SYSTem  | :INFO?  |            | Returns versions and other sys-   |
|          |         |            | tem information                   |
| :SYSTem  | :ADC?   |            | Returns ADC Values                |
| :SYSTem  | :DATE?  |            | Returns calibration date          |
|          |         |            |                                   |
|          |         |            |                                   |

 Table 4.1: POWERSOURCE1 remote interface SCPI command list.

### 4.3.1 Device control via a terminal application

*POWERSOURCE1* can be controlled via a Terminal emulator, for example Tera Term, PuTTy etc. Tera Term is available for download from this address: https://ttssh2.osdn.jp/index.html.en

The instructions below are based on Tera Term version 4.102. After successful download and installation, the application can be started by double-clicking on the desktop shortcut. The user has to select the correct COM port in order to establish a Serial Port connection to *POWERSOURCE1*. In this example this is COM3.

| ⊃TCP/ <u>I</u> P  | Hos <u>t</u> ; <b>myhost.exa</b> r | mple.com                     | $\sim$ |
|-------------------|------------------------------------|------------------------------|--------|
|                   | ☑ History<br>Service: ○ Telnet     | TCP <u>p</u> ort#: <b>22</b> |        |
|                   | ⊚ <u>s</u> sн                      | SSH version: SSH2            | $\sim$ |
|                   | ○ 0ther                            | Proto <u>c</u> ol: UNSPEC    |        |
| ) S <u>e</u> rial | Port: COM3: USB                    | Serial Device (COM3)         | ~      |

Go to Setup->Terminal and make sure that Local Echo is check-marked and the New Line settings are matching the picture below. Select Setup->Save Setup... and click OK to store these settings.

| Tera Term: Terminal setup      |                            | ×            |
|--------------------------------|----------------------------|--------------|
| <u>T</u> erminal size          | New-line                   | OK           |
| 80 × 24                        | <u>R</u> eceive: AUTO ~    | UK           |
| ⊡ Term <u>s</u> ize = win size | Trans <u>m</u> it: CR+LF ~ | Cancel       |
| Auto <u>w</u> indow resize     |                            |              |
| Terminal ID: VT100 ~           | ⊠ <u>L</u> ocal echo       | <u>H</u> elp |
| Answerback:                    | □ Auto switch (VT<->T      | EK)          |
| Coding (r <u>e</u> ceive)      | Coding (tra <u>n</u> smit) |              |
| UTF-8 ~                        | UTF-8 ~                    |              |
| lo <u>c</u> ale: american      |                            |              |

Now, the commands from Remote Interface section can be used to communicate with the  $POWERSOURCE1\,.$ 

**Note:** Make sure that you input any commands without typos. Using Backspace and Delete to correct any possible errors will result in an error when transmitting the command.

#### 4.3.1.1 Reading IDN

The following example reads the identifier string of a *POWERSOURCE1* connected via the COM3 port. Write \*idn? in the Tera Term window and press OK. *POW-ERSOURCE1* responds with its identifier string inside the Tera Term window.

| 💆 COM3 - Tera Term VT                         | - |  | × |  |
|-----------------------------------------------|---|--|---|--|
| <u>File Edit Setup Control Window H</u> elp   |   |  |   |  |
| *idn?<br>SPEAG. POWERSOURCE1 . 4003 . 2 . 004 |   |  |   |  |
|                                               |   |  |   |  |
|                                               |   |  | ~ |  |

SPEAG, POWERSOURCE1 Handbook V1.0, March 2023

#### 4.3.1.2 Set the Frequency, Power and Switch the Source On

The following commands can be used to configure the *POWERSOURCE1* frequency and output power and to switch the unit on. The command sequence used to do this is the following:

- set:freq 1900 sets the frequency to 1900MHz
- set:pow 10 sets the power to 10dBm
- set:dev on switches the *POWERSOURCE1* on.
- set:freq? returns the frequency
- set:pow? returns the power

| VT                                                  | СОМЗ                                             | - Tera Te             | erm VT           |                |              |  | - | ×      |
|-----------------------------------------------------|--------------------------------------------------|-----------------------|------------------|----------------|--------------|--|---|--------|
| <u>F</u> ile                                        | <u>E</u> dit                                     | <u>S</u> etup         | C <u>o</u> ntrol | <u>W</u> indow | <u>H</u> elp |  |   |        |
| set<br>OK<br>Set<br>OK<br>Set<br>Set<br>1900<br>Set | freq<br>pow<br>dev<br>freq<br>MHz<br>pow?<br>IBm | 1900<br>10<br>on<br>? |                  |                |              |  |   | ^      |
|                                                     |                                                  |                       |                  |                |              |  |   | $\sim$ |

#### 4.3.1.3 Set the Frequency for Manual Use

To use a preferred frequency list without Python<sup> $\mathbb{M}$ </sup> or a terminal, up to eight preset frequencies can be programmed to the *POWERSOURCE1*. This can be achieved with the following commands:

- set:list 600,835,1450,1640,1950,2450,5200,5800 up to 8 frequencies can be set for the manual mode
- set:list? returns the frequency list

| 🔟 COM3 - Tera Term VT                                   | -              |        |
|---------------------------------------------------------|----------------|--------|
| <u>File Edit Setup Control Window H</u> elp             |                |        |
| set:list 600,835,1450,1640,1950,2450,5200,5800<br>oK    |                | ^      |
| set:list?                                               |                |        |
| 600 MHz 835 MHz 1450 MHz 1640 MHz 1950 MHz 2450 MHz 520 | 0 MHz 5800 MHz |        |
|                                                         |                | $\sim$ |

### 4.3.2 Remote Control Example

*POWERSOURCE1* can be controlled using Python<sup>™</sup> too. The examples below are based on Python<sup>™</sup> 2.7 and pyVISA 1.4.

#### 4.3.2.1 Reading IDN

The following example reads the identifier string of a *POWERSOURCE1* connected via the COM6 port. The resource name in this case is ASRL6.

20 SPEAG, *POWERSOURCE1* Handbook V 1.0, March 2023

After successful execution of this script, the following text is shown as a Python<sup>™</sup> Console Output: SPEAG,POWERSOURCE1,1007,0.0207

The response is containing the name of the manufacturer, the product identifier, the serial number and the firmware version of the device.

#### 4.3.2.2 Set the Frequency, Power and Switch the Source On

The following example configures the *POWERSOURCE1* frequency and output power and switches the unit on:

```
import visa # this imports visa
PowerSource_IF = "ASRL6"
ps = visa.instrument(PowerSource_IF, term_chars=visa.LF)
ps.ask("SET:FREQ 1900") # set the frequency to 1900MHz
ps.ask("SET:POW 10") # set the power to 10dBm
ps.ask("SET:DEV ON") # switch the POWERSOURCE1 on.
print ps.ask("SET:FREQ?") # returns the frequency
print ps.ask("SET:POW?") # returns the power
```

Python<sup>™</sup> console example output: OK,SOURCE,ON 1900 MHz 10.0 dBm

The *POWERSOURCE1* changed now his status to ON. The frequency and power are correctly set.

#### 4.3.2.3 Set the Frequency for Manual Use

To use a preferred frequency list without Python<sup> $\mathbb{M}$ </sup> or a terminal, up to eight preset frequencies can be programmed to the *POWERSOURCE1*:

```
import visa
PowerSource_IF = "ASRL6"
ps = visa.instrument(PowerSource_IF, term_chars=visa.LF)
ps.ask("SET:LIST 600,835,1450,1640,1950,2450,5200,5800")
    #up to 8 frequencies can be set for the manual mode.
print ps.ask("SET:LIST?") #returns the frequency list
```

SPEAG, POWERSOURCE1 Handbook V1.0, March 2023

Python<sup> $\mathbb{M}$ </sup> Console Output:

600MHz 835MHz 1450MHz 1640MHz 1950MHz 2450MHz 5200MHz 5800MHz

The  $\mathsf{Python}^{\scriptscriptstyle {\mathbb{M}}}$  console shows the eight preset frequencies.